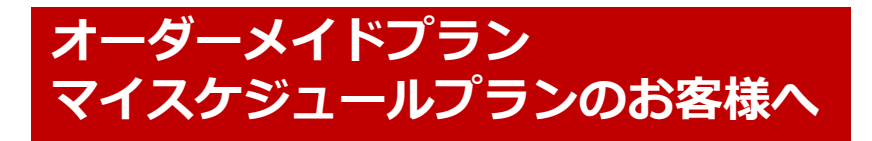

オーダーメイド・マイスケジュールプランは、<mark>お客様がインターネットで登録</mark> した予定の来校可能な日時の中で、<mark>当校がご予約をお取りするプラン</mark>です。 早速、次ページ以降の手順に従って<mark>ご自身の予定を登録してみましょう</mark>! また、以下を参考にして一日も早い免許取得を目指して一緒に頑張りましょう**!** 

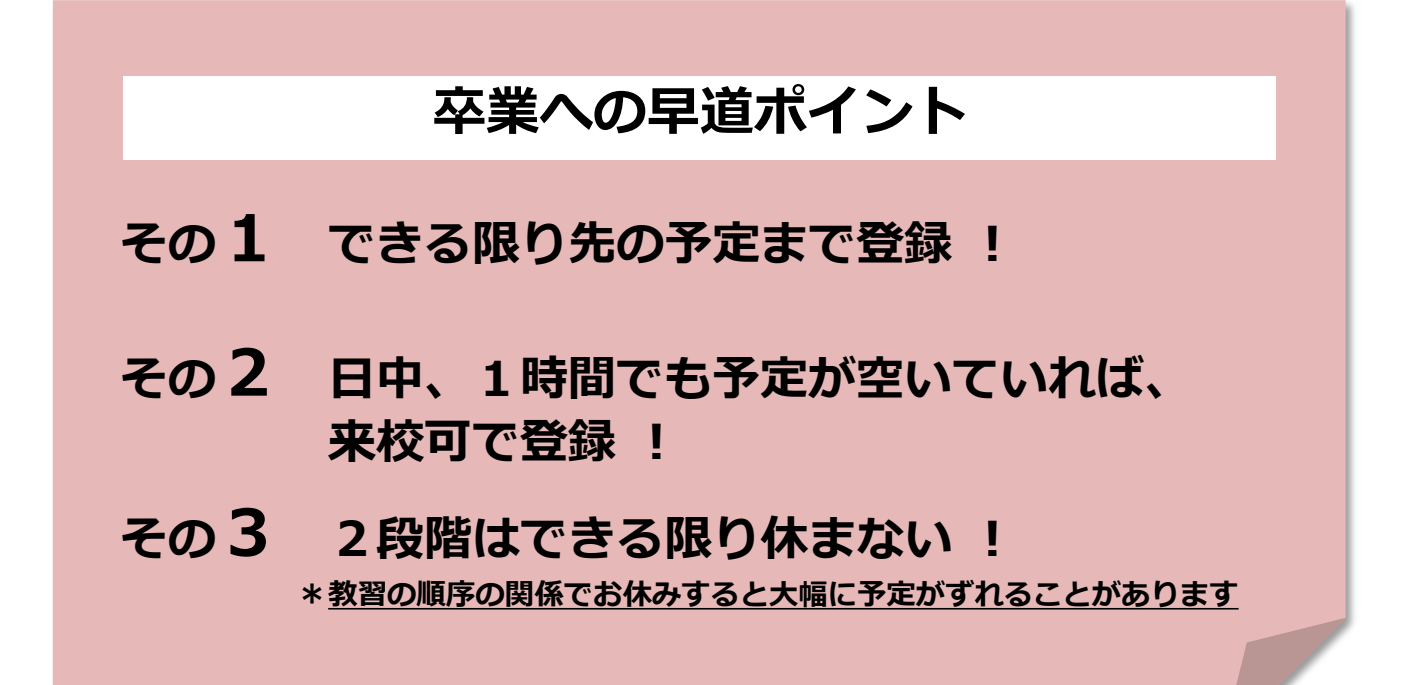

<<p><目次>
P1-P3 スケジュール入力
P4 スケジュール確認
P5-P6 キャンセル方法

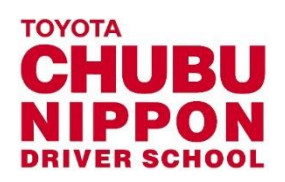

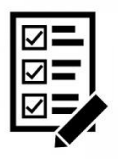

日付を選択する場合

## スケジュール入力方法

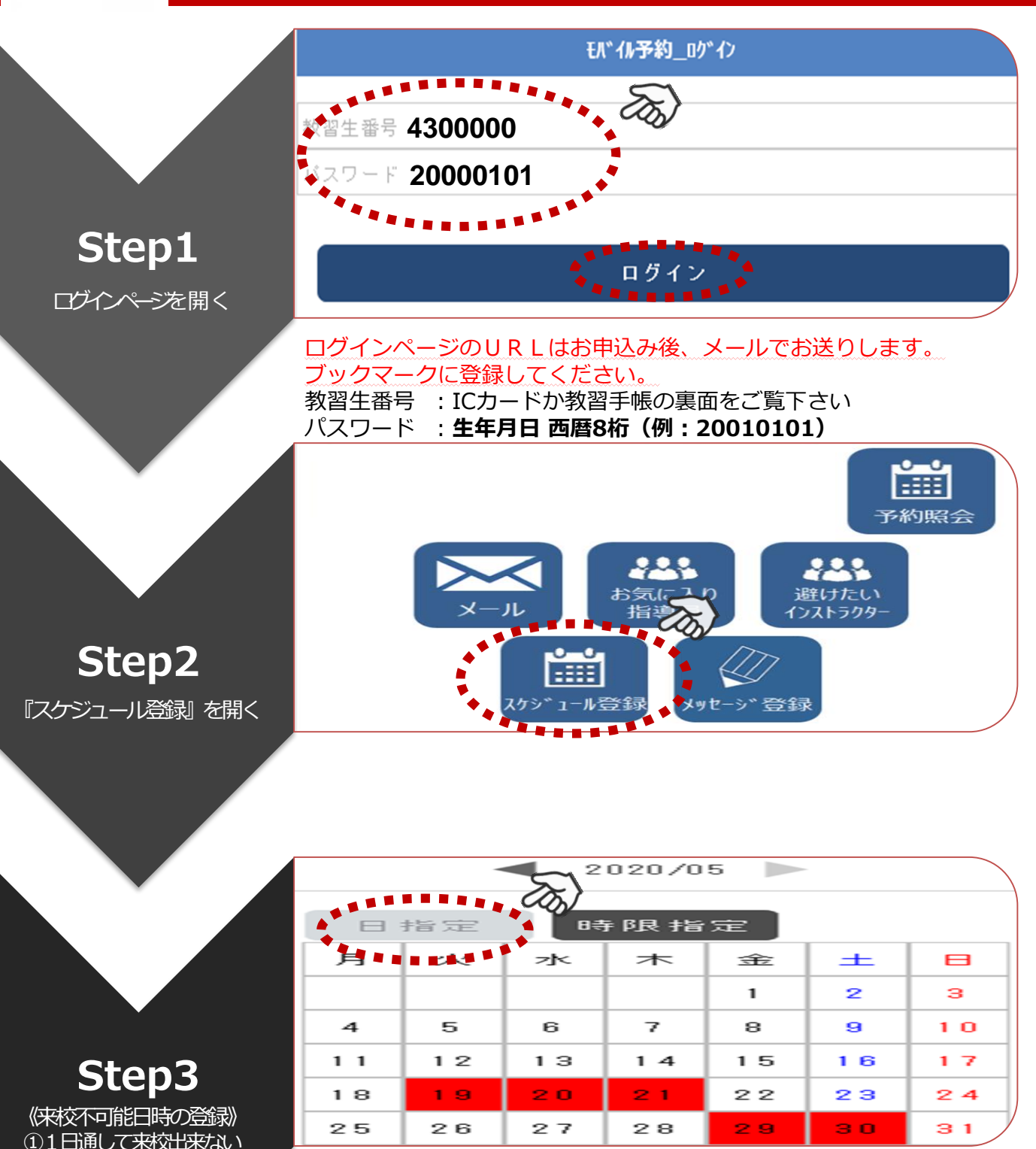

ー日通して来校できない場合は『日指定』をクリック。 その後、日付を選択して下さい。 背景が赤色になります。

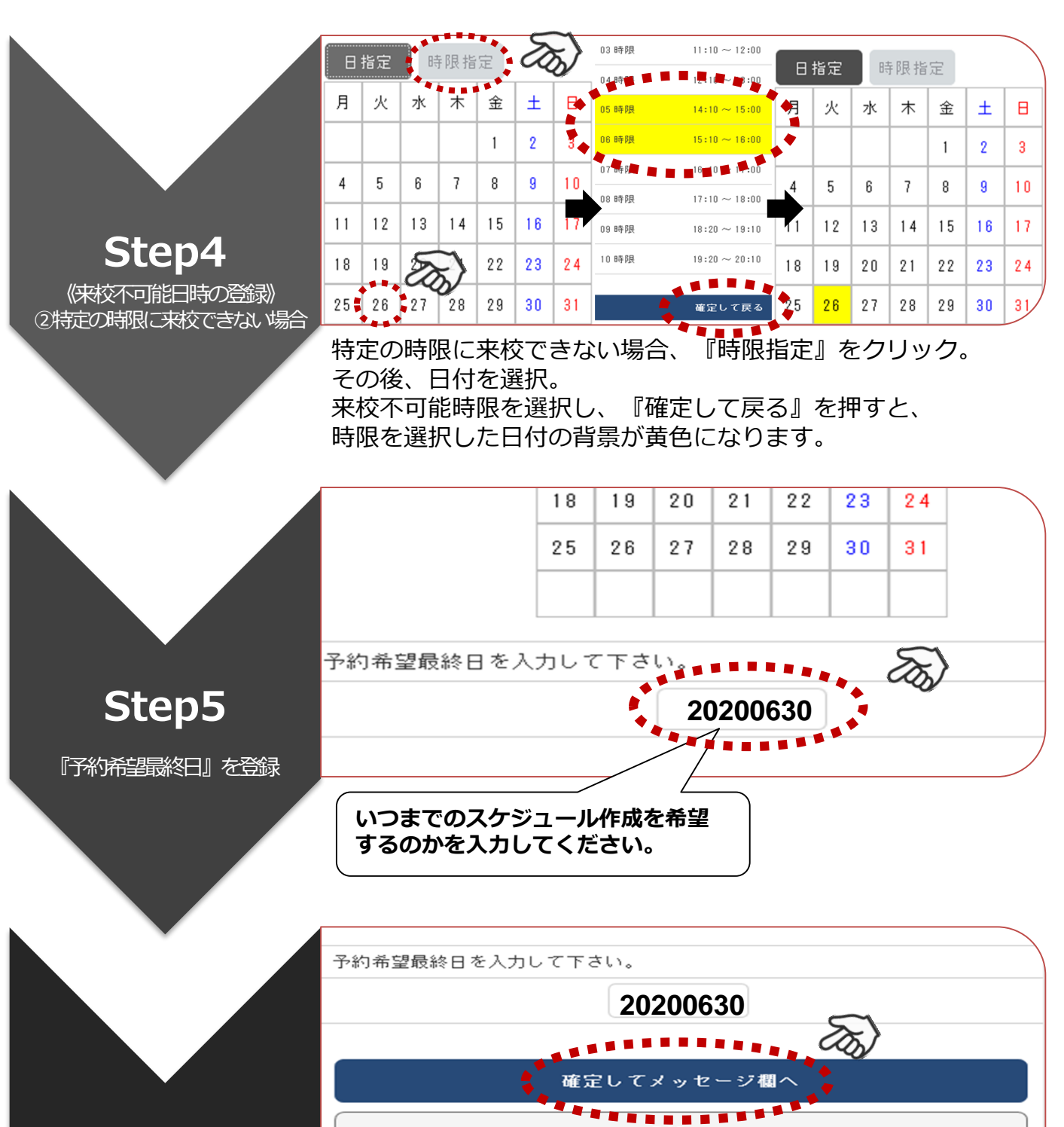

## Step6

陥定してメッセージ欄へ』 をクリック T OP /

ログアウトする

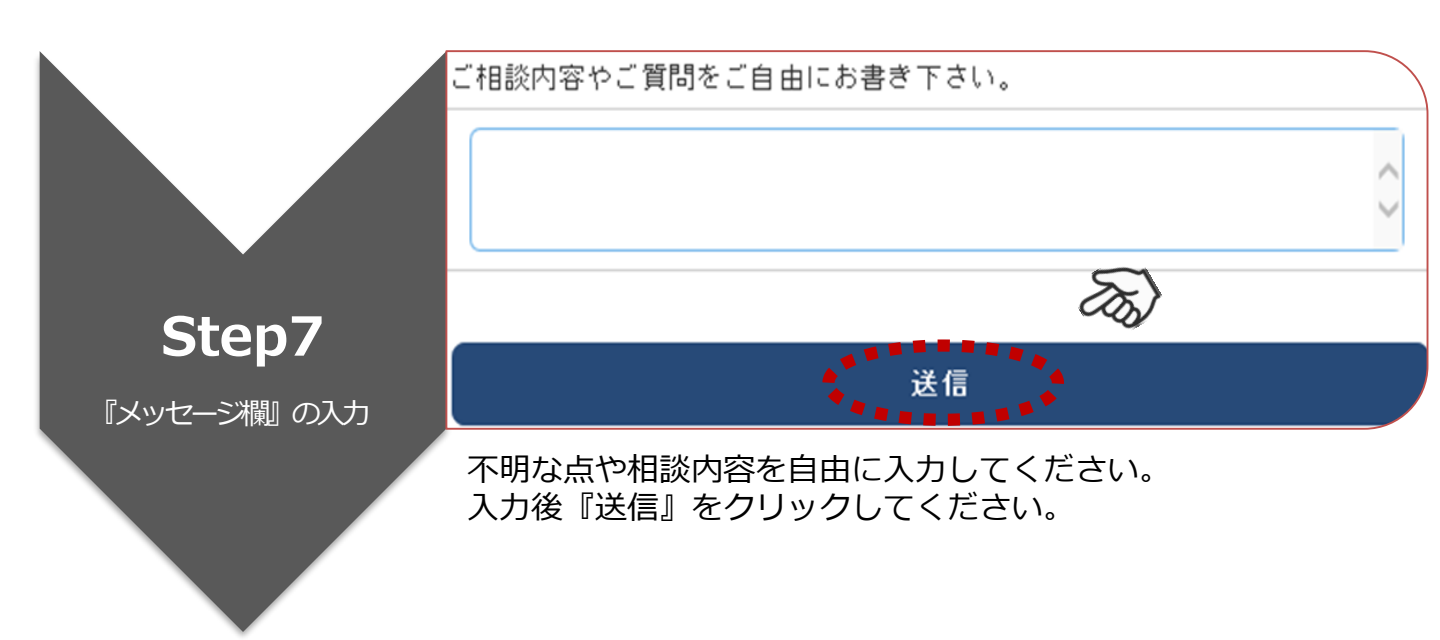

## 通信欄記入例

 「〇月〇日の技能教習をキャンセルしたのでスケジュールを 調整してください」

・「〇月〇日に仮免学科試験を受けたいです」など…

※通信欄のご用件がお済みであれば、次回のスケジュール登録 の際に、前回の通信欄の内容を消してください。

※検定予約希望日などのご入力の際は、〇月〇日と日付を明確 にご入力下さい。

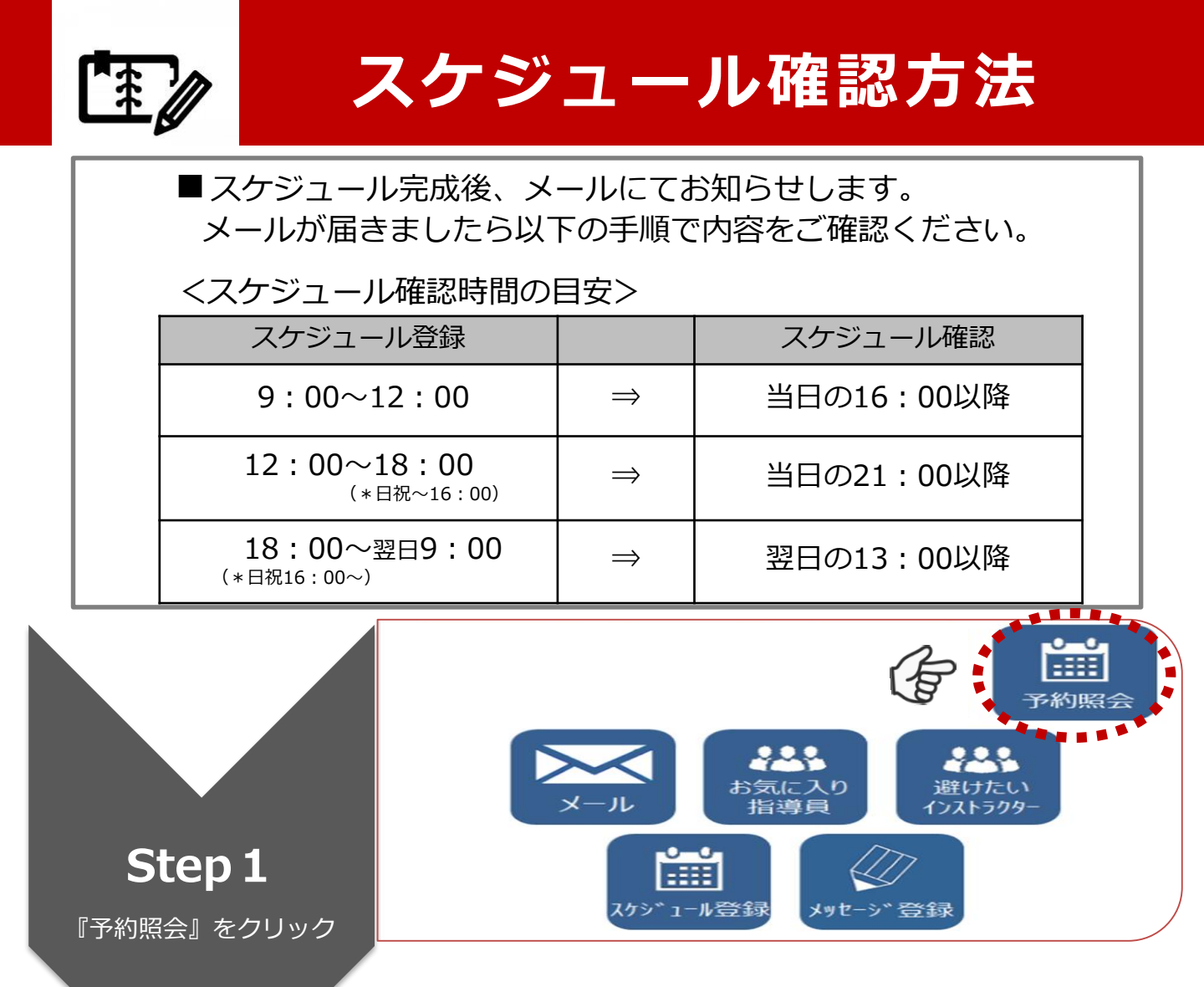

|   | 2019/12/15 | (日)            | 2             | ø |
|---|------------|----------------|---------------|---|
|   | 技能         | 03 時限<br>MT路上  | 11:10 ~ 12:00 |   |
|   | 技能         | 06 時限<br>MT駐停車 | 15:10 ~ 16:00 |   |
| : | 2019/12/18 | (水)            | 2             | O |
| : | 2019/12/23 | (月)            | 1             | 0 |

予約のある日付の一覧が出ます。 日付をクリックすると、予約の詳細を見ることが出来ます。

Step2

予約の確認

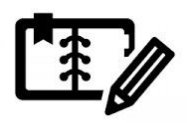

## キャンセル方法

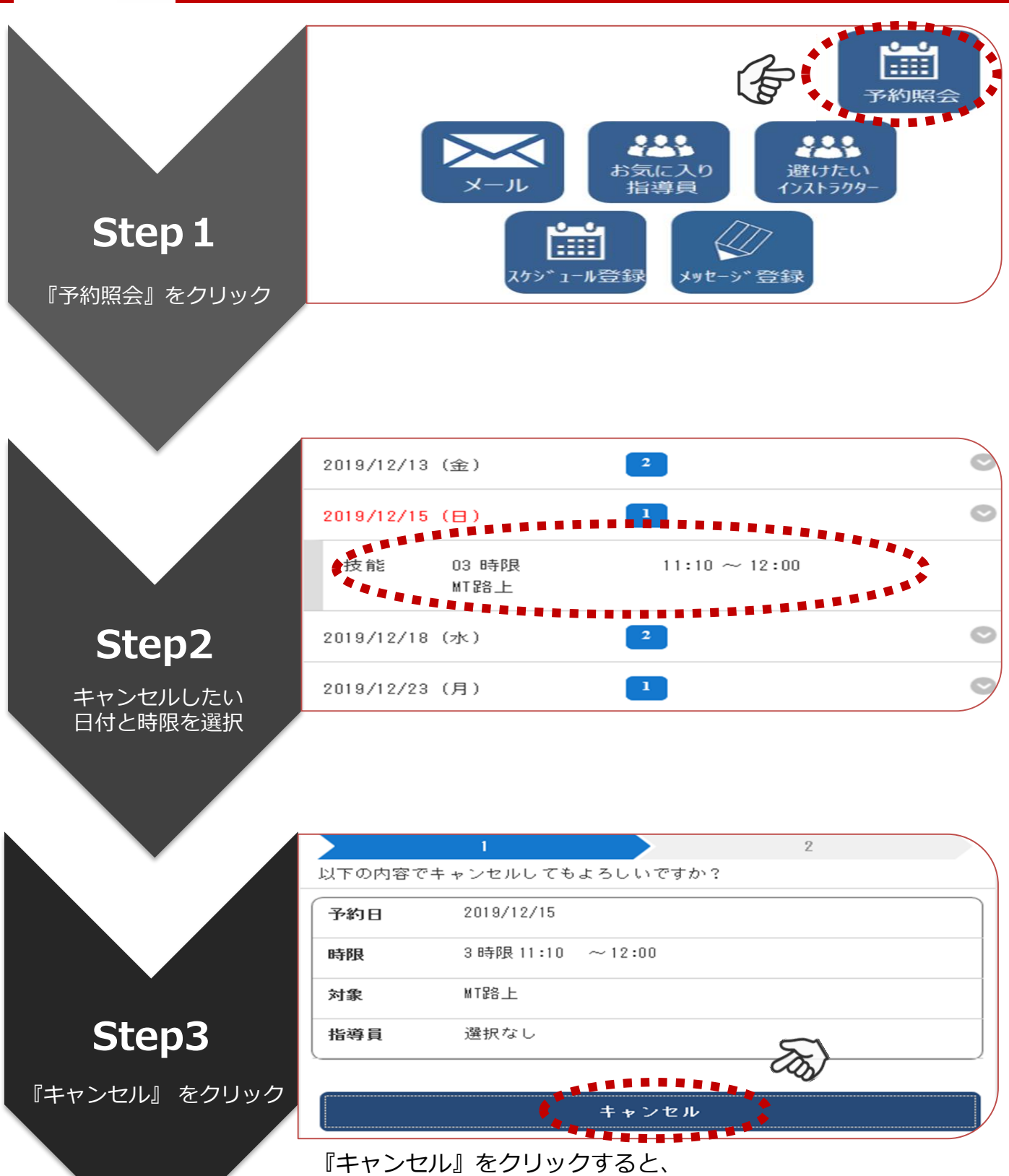

「以下の内容でキャンセルされました」という表示が出ます。

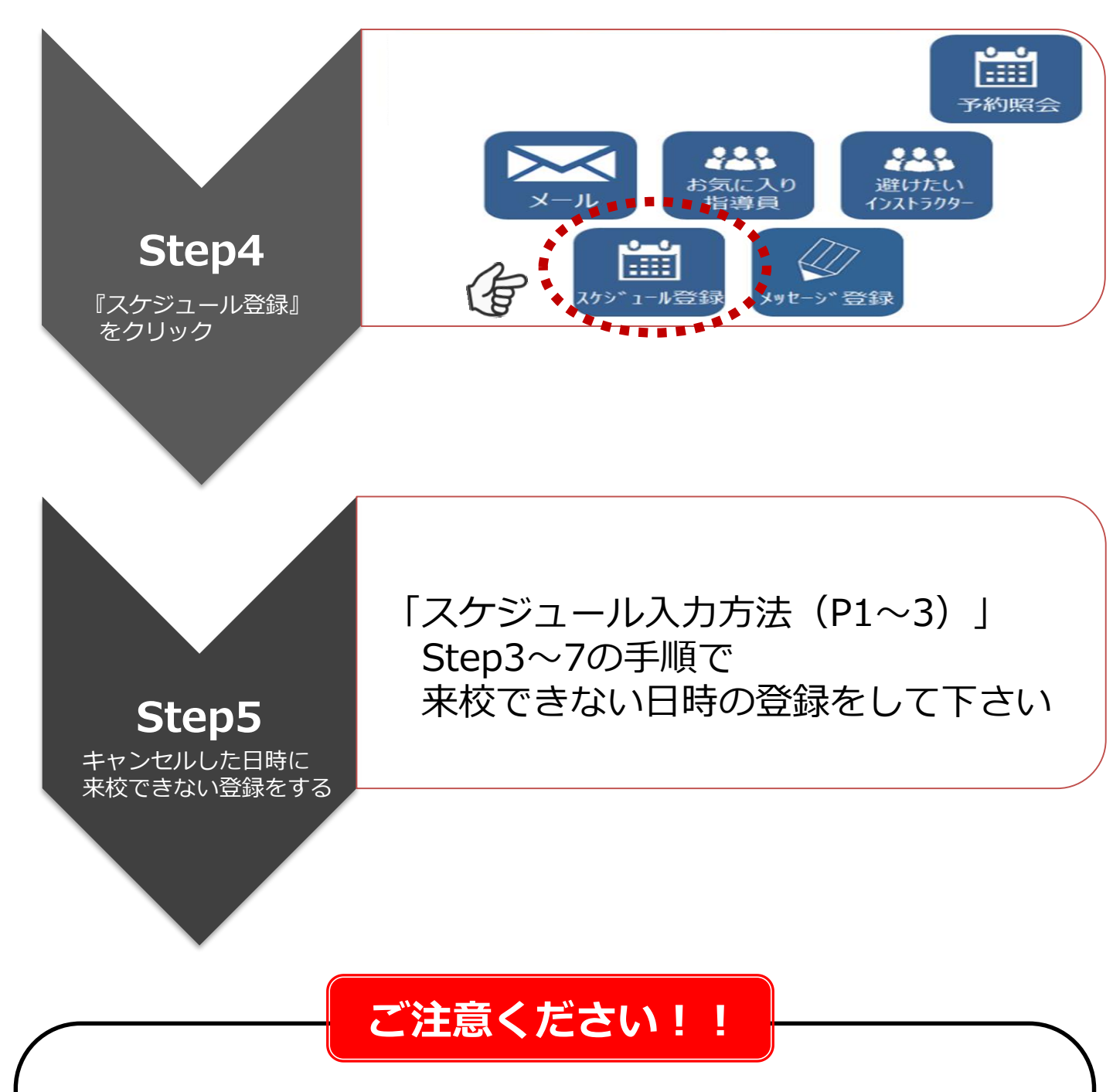

★Step3まで手続きされた後は、必ずStep4&5で 来校できない日時の登録を行って下さい。 登録をされませんと<u>キャンセルした日時に再び予約が</u> 入ってしまったり、教習順序が崩れて教習を受けられなく なることがあります。 \*キャンセルは予約時間の30分前まで!